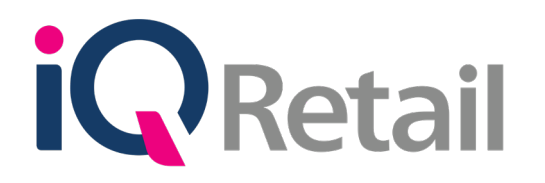

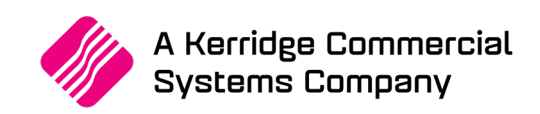

# IQ AUTO PROCESSING

A Kerridge Commercial Systems Company

iQ Retail Pty (Ltd) Registered Office: First Floor, 25 Quantum Road, Technopark, Stellenbosch 7600, Company Reg No. 2000/020305/07. VAT Number: 4760205510

# PREFACE

This is the IQ Auto Processing guide for IQ Retail (PTY) Ltd Accounting Software System; IQ Enterprise.

The document will aid in the configuration of the IQ Auto Processing for it to function correctly.

Although every effort has been made to keep this IQ Auto Processing document up to date, some of the screen examples may not be 100% the same as the ones reflected in previous versions of IQ Enterprise. This is due to the continuous development and improvement of IQ Enterprise.

Unfortunately, there will be a discrepancy from time to time. We do apologize for the inconvenience that it may cause.

Should you feel that the IQ Auto Processing document is inadequate or requires further explanation or more and better examples, please feel free to email us.

We would love to have some feedback to improve the IQ Auto Processing document in some way or another.

Regards,

IQ Retail (PTY) LTD

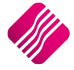

# **CONTENTS**

| IQ AUTO PROCESSING                              |
|-------------------------------------------------|
| INTRODUCTION                                    |
| SETUP 4                                         |
| DEFAULT SETTINGS (1)                            |
| ENTERPRISE SETTINGS                             |
| SETUP & MAINTAIN SYNCRONIZATION OPTION 6        |
| CREATE DEBTORS ACCOUNTS IN WHOLESALE COMPANY    |
| CREATE CREDITOR ACCOUNT IN INDEPENDENT BRANCHES |
| MODULE PARAMETER SETUP                          |
| PROCESSING IN WHOLESALE COMPANY                 |
| SALES ORDERS                                    |
| INVOICES                                        |
| PROCESSING IN RETAIL COMPANY                    |
| PURCHASE ORDER                                  |
| GOODS RECEIVING VOUCHER                         |
| SUPPLIER DELIVERY NOTE                          |
| LEDGER TRANSACTIONS                             |
| WHOLESALE COMPANY                               |
| RETAIL COMPANY                                  |
| BRANCH TO BRANCH SELLING                        |

# IQ AUTO PROCESSING

# INTRODUCTION

The Auto Processing functionality will ONLY be available for IQ Enterprise users. Auto Processing functionality will not be available for IQ Business users.

Auto Processing enables a Wholesale company to buy stock in bulk and resell it to its independent retail branches or companies (separate legal entities) hosted on the same server. The Auto Processing module enables wholesale companies to buy stock in bulk, add mark-up to the stock, before invoicing the independent retail branches to distribute the stock. A Purchase order is automatically generated in each retail company's system, from where the retail company can check the stock received and process a GRV.

The Wholesale company must have debtors accounts for all the branches, it will supply stock to and the Wholesaler company must have a creditor account in the branches books.

Auto Processing also enables the independent retail companies (separate legal entities) to sell and buy stock between each other.

In other words, if Retail company A needs stock which is available in Retail company B, auto processing enables this whole processing to be completed in 3 easy steps, Invoice in company B, purchase order is automatically generated in company A, who can check the stock and process a goods receiving voucher.

The user can decide if the **Debtors** and or **Creditors** accounts should be **centralized**.

Auto Processing must be enabled in all the companies and the stock must belong to the same Stock Group and be synchronized.

Auto Processing must be configured in each of the selling companies.

In other words, the system must be setup to allow the selling of stock items to the buying companies, using the Auto Processing functionality.

### SETUP

**NOTE**: Remember to do the same **setup** in **each of the companies** in the group, to allow automatic transactions to be processed.

# **DEFAULT SETTINGS (1)**

From the IQ main menu  $\rightarrow$  Utilities  $\rightarrow$  Setup  $\rightarrow$  Company Details  $\rightarrow$  Default Settings (1).

| Company Details Company Logo Control Numbers Default Setti | ings (1) Default Settings (2) Enterprise Settings Closing Dates   Ir | ntegration Accounts   Tax Rates   EMail   Extra Charges |
|------------------------------------------------------------|----------------------------------------------------------------------|---------------------------------------------------------|
| Default Settings - Page 1                                  |                                                                      |                                                         |
| To quickly                                                 | find an option, start typing. Up and down arrows move between high   | lighted items.                                          |
| Enable Tender Screen Security                              | Use Auto Manufacturing In invoicing                                  | Display all available Prices for Custom Price list      |
| Enable Supervisor Overrides on Tender Screen               | Auto-Generate References for Ledger Journals                         | Ask for Volumetric Detail Automatically                 |
| Stock Adjustment Confirmation                              | Enable Wildcard / Partial Searching for Lookup Dialogs               | Allow Document Scanning in Deliveries                   |
| Link Major and Minor Departments                           | Automatically Allocate to Oldest Balance                             | Allow Multiselect processing of Documents               |
| Link Minor Departments and Stock Categories                | Allow Changing of Line Total in Processing Module                    | Allow Mandatory field setup for Debtors/Creditors       |
| Link Stock Categories and Stock Ranges                     | Enforce Completion of User Defined Fields in Processing              | Enable Debtors Account Verification                     |
| Enable Quotes & Purchase Order Indicator                   | Enable Style Management                                              | Auto-Save Bank Recon on Exit                            |
| Link Job card Number to Purchase Order                     | Enable Cash Deposits in Order Modules                                | Location Source Line by Line                            |
| Limit Quantity on GRV from Purchase Order                  | Enable Easy Identification in Quotes                                 | Enforce delivery date for processing                    |
| Enable External Charges                                    | Enable Consolidated Ordering                                         | Enabled Auto Processing                                 |
| Disable Dot Matrix Advanced Printing Options               | Enable Consolidated Ordering Auto Transferring                       | Use Future Cost in Consolidated Ordering                |

Search for the Enabled Auto Processing option and tick it to enable it. Auto Processing can be enabled on Invoices and Sales Orders.

NOTE: Auto Processing is not allowed on Recurring charges.

| Invoices and/or Recurring Charges | 2          |
|-----------------------------------|------------|
| Sales Orders                      | V          |
| Selection ESC Cancel              | F10 Accept |

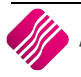

From the IQ main menu  $\rightarrow$  Utilities  $\rightarrow$  Setup  $\rightarrow$  Company Details  $\rightarrow$  Enterprise Settings.

| Centralised Ledger                       | 001                | ~      | Settings Information |
|------------------------------------------|--------------------|--------|----------------------|
| Branch Control                           | Information Branch | $\sim$ |                      |
| Setup & Maintain Branches                | Click to Maintain  |        |                      |
| Ledger Grouping For Trading Branches     | 002                | $\sim$ |                      |
| Setup & Maintain Trading Branch Groups   | Click to Maintain  |        |                      |
| Enable Dynamic Ledger Departments        | Tick For Yes       |        |                      |
| Setup & Maintain Ledger Departments      | Click to Maintain  |        |                      |
| Default Ledger Department                | CORP               | ~      |                      |
| Centralised Debtors                      | 001                | ~      |                      |
| Centralised Creditors                    | 001                | $\sim$ |                      |
| Centralise Sales Representatives         | Tick For Yes       |        |                      |
| Enable Stock Group Synchronization       | Tick For Yes       |        |                      |
| Stock Grouping                           | 002                | ~      |                      |
| Setup & Maintain Stock Groups            | Click to Maintain  |        |                      |
| Setup & Maintain Synchronization Options | Click to Maintain  |        |                      |
| Stock Distribution Center                | 003                | ~      |                      |
| Default Location                         | 003                | $\sim$ |                      |
| Centralise Data Filters                  | Tick For Yes       |        |                      |
| Centralise Price Lists                   | Tick For Yes       |        |                      |
| Centralise Currency Tables               | Tick For Yes       |        |                      |
| Centralise Stock Departments and Groups  | Tick For Yes       |        |                      |
| Centralise Stock Adjustment Reason Codes | Tick For Yes       |        |                      |
| Prompt for Company in Processing Module  | Tick For Yes       |        |                      |
|                                          | Tick For Yes       |        |                      |

NOTE: All the companies or branches that are to be linked for Auto Processing, must belong to the same Stock Group.

Select the appropriate Stock Group from the drop down menu and select the Accept button at the bottom of the screen to save the changes made.

If the required Stock Group is not listed in the drop down menu, it can be setup by selecting the "Click to Maintain" button next to Setup & Maintain Stock Groups.

The Screen below, allows the user to add, delete and maintain the Stock Groups. Select the Accept button to save the changes made.

| Groupings |              |        | Edit Data |           |         |                |
|-----------|--------------|--------|-----------|-----------|---------|----------------|
| NUMBER    | DESCRIPTION  | ^      |           |           |         |                |
| 001       | Default      |        | Gro       | oup       | 001     |                |
| 002       | GROUP1       |        |           |           |         |                |
| ABC       | STOCK GROUP2 |        | -         |           |         |                |
|           |              |        | De        | scription | Default |                |
|           |              |        |           |           |         |                |
|           |              |        |           |           |         |                |
|           |              |        |           |           |         |                |
|           |              |        |           |           |         |                |
|           |              |        |           |           |         |                |
|           |              |        |           |           |         |                |
|           |              |        |           |           |         |                |
|           |              |        |           |           |         |                |
|           |              |        |           |           |         |                |
|           |              |        |           |           |         |                |
|           |              |        |           |           |         |                |
|           |              |        |           |           |         |                |
|           |              |        |           |           |         |                |
|           |              |        |           |           |         |                |
|           |              |        |           |           |         |                |
|           |              |        |           |           |         |                |
|           |              | ~      |           |           |         |                |
|           |              |        |           |           |         |                |
|           |              |        |           |           |         |                |
|           |              |        |           |           |         |                |
| <u></u>   | <u></u>      |        |           | SOM       |         |                |
| <b>4</b>  | <b>1</b>     |        |           | ~/        |         |                |
| Add       | Delete       | Search |           | Design    | Preview | Accep <u>t</u> |
| _         | _            |        |           |           | -       |                |

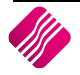

Tick the box to enable Stock Group synchronization.

| Q TRAINING                               |                                 |
|------------------------------------------|---------------------------------|
| Company Details Company Logo Control Nur | nbers Default Settings (1) Defa |
| Settings                                 |                                 |
| Centralised Ledger                       | 001 ~                           |
| Branch Control                           | Information Branch 🗸            |
| Setup & Maintain Branches                | Click to Maintain               |
| Ledger Grouping For Trading Branches     | 002 ~                           |
| Setup & Maintain Trading Branch Groups   | Click to Maintain               |
| Enable Dynamic Ledger Departments        | Tick For Yes                    |
| Setup & Maintain Ledger Departments      | Click to Maintain               |
| Default Ledger Department                | CORP ~                          |
| Centralised Debtors                      | 001 ~                           |
| Centralised Creditors                    | 001 ~                           |
| Centralise Sales Representatives         | Tick For Yes                    |
| Enable Stock Group Synchronization       | Tick For Yes                    |
| Stock Grouping                           | 002 ~                           |
| Setup & Maintain Stock Groups            | Click to Maintain               |
| Setup & Maintain Synchronization Options | Click to Maintain               |
| Stock Distribution Center                | 003 ~                           |
| Default Location                         | 003 ~                           |

### **SETUP & MAINTAIN SYNCRONIZATION OPTION**

Clink on the "Click to Maintain" button.

In the Stock Master Data Fields, the user can scroll to see all the independed companies or branches, beloning to the same Stock Group.

|                          |                                                | Stock Master Data Fields |                                              |               |
|--------------------------|------------------------------------------------|--------------------------|----------------------------------------------|---------------|
|                          |                                                | Stock Group              | 002                                          |               |
|                          | Selection here determines which fields in your | Group Companies          |                                              |               |
| I Rotail                 | Stock Master table and Stock User Data table   |                          | 001 DEMO HEAD OFFICE                         |               |
| - Netan                  | same stock group) if stock syncrhonization is  |                          | 002 COMPANY B - RETAIL                       |               |
| ENTERPRISE               | enabled.                                       |                          | ¥                                            | 1             |
|                          |                                                | Enable Stock Synchr      | ronization on Sell Price Maintenance         |               |
|                          | L                                              |                          | ronization on Multiple Barcodes              |               |
| Stock Master Data Fields |                                                | Stock                    | User Data Fields                             |               |
| Field                    | Existing Item New Item                         | ^                        |                                              |               |
| Code                     |                                                |                          |                                              |               |
| Barcode                  |                                                |                          |                                              |               |
| - GenCode                |                                                |                          |                                              |               |
| Descript                 |                                                |                          |                                              |               |
| - Alt_Descript           |                                                |                          |                                              |               |
| SupplierCo               |                                                |                          |                                              |               |
| Department               |                                                |                          |                                              |               |
| SubDepartm               |                                                |                          |                                              |               |
| Lategory                 |                                                |                          |                                              |               |
| nanye<br>ItomCatogory    |                                                |                          |                                              |               |
| - FixedCost              |                                                |                          | There are no fields defined for the Stock Us | er Data Table |
| CostPerc                 |                                                |                          |                                              |               |
| PackSize                 |                                                |                          |                                              |               |
| PackDes                  |                                                |                          |                                              |               |
| BinL                     |                                                |                          |                                              |               |
| - AvrgCost               |                                                |                          |                                              |               |
| Cost_LVL5                |                                                |                          |                                              |               |
| LtstCost                 |                                                |                          |                                              |               |
| ····HghsCost             |                                                |                          |                                              |               |
| ··· FutureCost           |                                                |                          |                                              |               |
| PrevCost                 |                                                |                          |                                              |               |
| PrevCostDate             |                                                |                          |                                              |               |
| PrevSellPrice1           |                                                | ~                        |                                              |               |
| Cancel                   | Reports                                        |                          | Company Selection                            | Accept        |

To ensure that the correct independent companies are listed, the user can click on the Company Selection button at the bottom of the screen.

| Company Selection |     |         |                                         |                             |              |
|-------------------|-----|---------|-----------------------------------------|-----------------------------|--------------|
|                   |     |         | Allow All Companies to Synchronise to   | this company                |              |
|                   |     |         | Allow only the following Companies to   | Synchronise to this company |              |
|                   |     |         | Allow the following Companies to Source | ce from this Company        |              |
|                   |     |         |                                         |                             |              |
|                   | Г   | Company | Company Name                            | Allow Sourcing              | <br><u>,</u> |
|                   |     | 002     | COMPANY B - RETAIL                      |                             |              |
|                   |     | 003     | COMPANY C - RETAIL                      |                             |              |
|                   |     | 004     | COMPANY D - RETAIL                      | <b>V</b>                    |              |
|                   | - Þ | 005     | 123 test                                |                             |              |
|                   |     |         |                                         |                             | ,            |
|                   |     |         |                                         |                             |              |
| Exit              |     |         |                                         |                             | <u>Save</u>  |

Select the "Allow the following Companies to Source from this Company" and tick the appropriate companies send send stock to and from.

**NOTE:** Remember to save all changes made to the setup by using the save and Accept buttons at the bottom of all screens.

NOTE: The Location Sourcing option must be enabled in all the companies, for Auto Processing to work.

#### **CREATE DEBTORS ACCOUNTS IN WHOLESALE COMPANY**

A Debtors account must be created for each of the companies or branches, the Wholesaler company is going to send stock to.

From the IQ main menu  $\rightarrow$  Debtors  $\rightarrow$  Maintenance  $\rightarrow$  Add.

| 📿 IQ Enterprise | e: DEMO HEA          | D OFFIC      | CE - [D | ebtor Mair      | ntenance DE | MO HEAD O | FFICE    |               |     |
|-----------------|----------------------|--------------|---------|-----------------|-------------|-----------|----------|---------------|-----|
| Processing      | Debtors              | Credit       | tors    | Stock           | Ledger      | Utilities | Support  | Point of Sale | CRM |
|                 |                      |              | Sort (  | Order<br>ccount |             |           |          |               |     |
| <b>iQ</b>       | Reta                 | il           |         | ame             |             |           |          |               |     |
|                 | ENTERPRI             | SE           | OTr     | ading Name      | •           |           |          |               |     |
|                 |                      |              |         | ternative N     | ame         |           |          |               |     |
|                 |                      |              |         |                 |             |           |          |               |     |
| ACCOUNT         | NAME                 |              |         |                 | CONTACT     |           | TELEPHON | NE1 CELLPHO   | ONE |
| CASH001         | CASH INVO            | CASH INVOICE |         |                 |             |           |          |               |     |
| COMB001         | COMPANY B - RETAIL   |              |         |                 |             | 02185100  | 000      |               |     |
| COMC001         | 1 COMPANY C - RETAIL |              |         |                 |             | 02185400  | 000      |               |     |
| DEB001          | DEBTOR 1             |              |         |                 |             |           |          |               |     |
| DEB002          | DEBTOR2              |              |         |                 |             |           |          |               |     |

NOTE: If the Debtors are centralised, the debtors accounts only have to be created in the main branch or company.

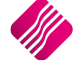

# **CREATE CREDITOR ACCOUNT IN INDEPENDENT BRANCHES**

The independent branches or companies (legal entities) have to create a creditors account for the Wholesaler account in their companies.

```
From IQ main menu \rightarrow Creditors \rightarrow Maintenance \rightarrow Add.
```

| iC | IQ Enterprise: C | OMPANY B - RET                        | AlL - [Credit                                        | or Maintena           | nce COMPANY B | - RETAIL |          |          |       |    |
|----|------------------|---------------------------------------|------------------------------------------------------|-----------------------|---------------|----------|----------|----------|-------|----|
|    | Processing D     | ebtors Cred                           | itors Sto                                            | ock Ledg              | er Utilities  | Support  | Point of | Sale     | CRN   | 1  |
|    |                  | etail<br>ENTERPRISE                   | Sort Order<br>Account<br>Name<br>Trading<br>Alternat | :<br>Name<br>ive Name |               |          |          |          |       |    |
|    | Account          | Name                                  |                                                      | Telepho               | ne            |          | Balance  | Initials | Title | Co |
|    | CASH001          | CASH PURCHASE                         |                                                      |                       |               |          | 0.00     |          |       |    |
|    | COMA001          | COMPANY A - WH                        | OLESALER                                             | 021880                | 0420          |          | 0.00     |          |       |    |
| 1  | COMB001          | COMPANY B - RE                        | AIL                                                  | 021851                | 0000          |          | 0.00     |          |       |    |
|    | CRED001          | CREDITOR 1                            |                                                      |                       |               |          | 9 123.00 |          |       |    |
|    |                  | · · · · · · · · · · · · · · · · · · · |                                                      |                       |               |          |          |          |       |    |

**NOTE**: If the Creditors are centralised, the creditors accounts only have to be created in the main branch or company.

If the creditors are not centralised, this has to be done in each of the branches:

| iQ IQ Enterprise: C | Q IQ Enterprise: COMPANY C - RETAIL - [Creditor Maintenance COMPANY C |                                                            |              |           |         |            |          |       |   |
|---------------------|-----------------------------------------------------------------------|------------------------------------------------------------|--------------|-----------|---------|------------|----------|-------|---|
| Processing [        | Debtors Credi                                                         | itors Stock                                                | : Ledger     | Utilities | Support | Point of S | Sale     | CRN   | 1 |
|                     | <b>etail</b><br>ENTERPRISE                                            | Sort Order<br>Account<br>Name<br>Trading Na<br>Alternative | me<br>: Name |           |         |            |          |       |   |
|                     |                                                                       |                                                            |              |           |         |            |          |       |   |
|                     |                                                                       |                                                            |              |           |         |            |          |       |   |
| Account             | Name                                                                  |                                                            | Telephone    |           |         | Balance    | Initials | Title | C |
| CASH001             | CASH PURCHASE                                                         |                                                            |              |           |         | 0.00       |          |       |   |
| COMA001             | COMPANY A - WH                                                        | IOLESALER                                                  | 021880042    | 20        |         | 0.00       |          |       |   |
| COMB001             | COMPANY B - RET                                                       | FAIL                                                       | 021851000    | 00        |         | 0.00       |          |       |   |

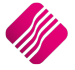

#### **MODULE PARAMETER SETUP**

From the IQ main menu  $\rightarrow$  Utilities  $\rightarrow$  Setup  $\rightarrow$ Module Parameters  $\rightarrow$  Processing  $\rightarrow$  Select "Auto Processing Configuration"  $\rightarrow$  Setup.

Auto Configuration only needs to be done in the company where the Invoice will be processed.

In other words, only the company where the stock will be sent from, needs to be configured for Auto Processing.

| Debtors Creditors Stock Ledger Ge | General Services Processing CRM API Workshop |
|-----------------------------------|----------------------------------------------|
|                                   |                                              |
|                                   |                                              |
|                                   |                                              |
|                                   | () Vouchers                                  |
|                                   |                                              |
|                                   | Auto Processing Configuration                |
|                                   |                                              |
|                                   |                                              |
|                                   |                                              |
|                                   |                                              |
|                                   |                                              |
|                                   | Setur                                        |

**NOTE**: If the independent companies will also sell stock to other companies, the Auto Processing Configureation has to be setup in them too.

**NOTE**: If Multiple Warehouses have been setup on the retailer company's system, the Auto Processing Configuration will allow the user to specify the exact location that should receive the stock.

The following Auto Processing Configuration screen will appear:

**NOTE:** You can only input one configuration per branch or company.

Select the Save and Exit button, once the configuration is completed.

The user has the option to Add, Edit or Delete an Auto Processing Configuration. To delete a configuration, the user must ensure that all the transactions linked to that configuration are completed. In other words, don't delete a configuration where the stock items have not yet been GRV'ed in the retail company.

| iQ                      | Retail                  |                    |                                                 |                                                 |   |
|-------------------------|-------------------------|--------------------|-------------------------------------------------|-------------------------------------------------|---|
| Creditor                | Branch/Company          | Warehouse Location | Debtor                                          | J                                               |   |
| COMA001                 | 002                     |                    | COMB001                                         |                                                 |   |
|                         |                         |                    |                                                 | ?                                               | × |
| iQ                      |                         |                    | This is the de<br>branch or cor<br>Wholesaler's | btors account for the<br>npany in the<br>books. |   |
| Debtor<br>Branch/Compan | <u>СОМВОО1</u><br>у 002 | ×                  | The retail con<br>the stock's nu                | npany who will receive<br>umber or prefix.      |   |
| Creditor                | COMA001                 |                    | The Wholesa<br>number in th<br>books.           | ler's creditor's account<br>e Retail company's  |   |
| Save and Ex             | ät                      |                    |                                                 | Cancel                                          |   |

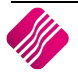

If the Wholesalers account is not created as a creditors account in Company D - Retail's system, an error message will appear to warn the user that "There are no records to search".

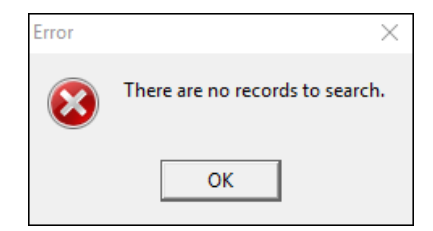

This error will prohibit the Auto Processing functionality to continue.

# PROCESSING IN WHOLESALE COMPANY

#### **SALES ORDERS**

To create an Sales Order  $\rightarrow$  From the IQ main menu  $\rightarrow$  Processing  $\rightarrow$  Sales Orders  $\rightarrow$  Processing  $\rightarrow$  New.

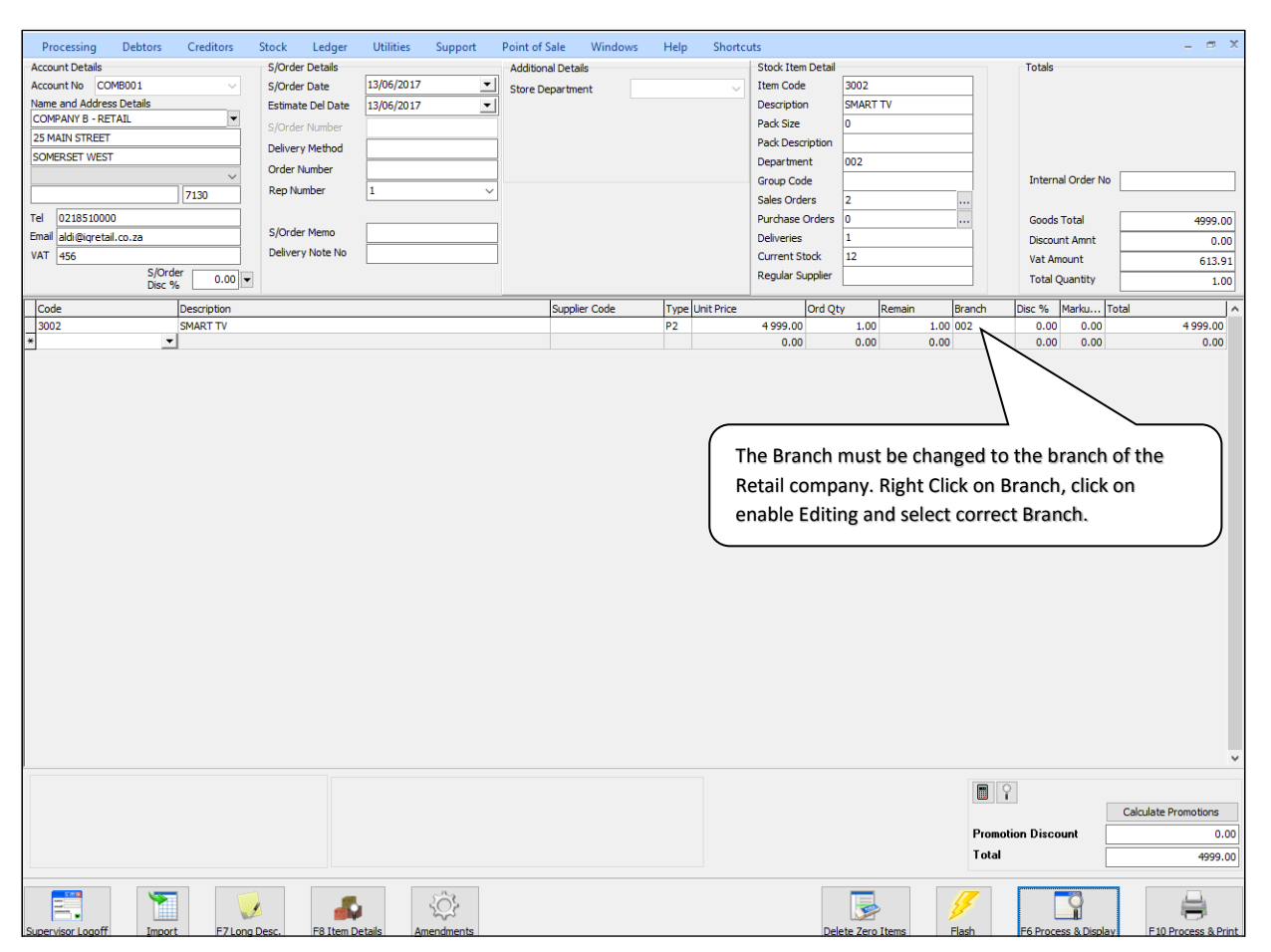

The moment the Sales Order is processed, a purchase order is automatically created in the retail company.

**NOTE**: It is advisible not to edit Sales Orders setup for Auto Processing. Everytime a Sales Order is edited and the Branch number is changed to the relevant retail branch's number and the Sales Order is processed; a new Purchase Order will be created in the selected branch.

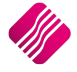

# INVOICES

#### **INVOICE FROM SALES ORDER**

From the IQ main menu  $\rightarrow$  Processing  $\rightarrow$  Sales Orders  $\rightarrow$  Select appropriate Sales Order  $\rightarrow$  Processing button  $\rightarrow$  Invoice.

| iQ IQ Enterprise: DEM    | O HEAD OFF  | ICE - [Invoi | cing Version |                |               |      |               |        |           |           |           |         |         | -      | — C   | ו       | ×  |
|--------------------------|-------------|--------------|--------------|----------------|---------------|------|---------------|--------|-----------|-----------|-----------|---------|---------|--------|-------|---------|----|
| Processing Deb           | tors Crea   | ditors S     | Stock Le     | dger Utilities | Support       | Poir | nt of Sale    | CRN    | / Wo      | rkshop    | Window    | vs H    | lelp    | Shortc | uts   | - 0     | x  |
| Document Details         |             |              |              |                |               |      |               |        |           |           |           |         |         |        |       |         |    |
| Account Details          |             |              | Invoice Det  | tails          |               | A    | dditional Det | ails   |           |           |           | Totals  |         |        |       |         |    |
| Account No COMB00        | 1           | $\sim$       | Invoice Dat  | te 12/03/20    | 18            | _ s  | tore Departm  | nent   |           |           | ~         |         |         |        |       |         |    |
| Name and Address Deta    | ails        |              |              |                |               | S    | ource         |        |           |           |           |         |         |        |       |         |    |
| COMPANY B - RETAIL       |             | <b></b>      | Invoice Nur  | mber           |               |      | The           | e Brar | nch is no | ot edital | ole on th | e Invoi | ice and | can    |       |         |    |
| 25 MAIN STREET           |             |              | Delivery Me  | ethod          |               | 1    | thu           | is not | be chai   | nged.     |           |         |         |        |       |         |    |
| SOMERSET WEST            |             |              | Order Num    | ber COMB170    | 613           | 1    | $\subseteq$   |        |           |           |           | ı       |         |        |       |         | _  |
|                          |             | ~            | Rep Numbe    | er 1 🗸         | VAT Type 1    | 7    |               |        |           |           |           |         |         |        |       |         |    |
|                          |             |              | · ·          |                |               | _    |               |        |           |           |           |         |         |        |       |         | _  |
| Tel 0218510000           |             |              | Invoice Me   | mo             |               |      |               |        |           |           |           |         |         |        |       | 5999.0  | 00 |
| Email aldi@igretail.co.z | a           |              | Delivery No  | ate No         |               | -    |               |        |           |           |           |         | Amnt    |        |       | 0.0     | 00 |
| VAT 456                  | Invoice     |              | Denveryth    |                |               |      |               |        |           |           |           |         | ount    |        |       | 782.4   | 48 |
|                          | Disc %      | 0.00 🗸       |              |                |               |      |               |        |           |           |           |         | uantity |        |       | 1.0     | 00 |
|                          |             |              |              |                |               | 1-   |               |        |           | l         |           | V .     | I       |        |       |         |    |
| Code                     | Description |              |              |                | Supplier Code | Τ.   | Unit Price    |        | Qty       | Location  | F/Dest    | Branch  | Status  | Disc   | Total |         | _^ |
| 3002                     | SMART TV    |              |              |                |               | PC   | 59            | 999.00 | 1.00      | 003       |           | 002     | LSDEL   | 0.00   |       | 5 999.0 | 0  |

#### **CREATE INVOICE WITHOUT SALES ORDER**

From the IQ main menu  $\rightarrow$  Processing  $\rightarrow$  Invoice  $\rightarrow$  Processing button  $\rightarrow$  New.

If user creates an Invoice without using a Sales Order, the Purchase Order in the Retail company will automatically be created once the Invoice is processed.

| iQ IQ Enterpris   | e: DEMO HEA | D OFFICE - | [Invoi   | cing Ve | rsion                                   |            |                 |     |               |        |       |               |          |        |         | _          |     | ×     |
|-------------------|-------------|------------|----------|---------|-----------------------------------------|------------|-----------------|-----|---------------|--------|-------|---------------|----------|--------|---------|------------|-----|-------|
| Processing        | Debtors     | Creditors  | S        | tock    | Ledger                                  | Utilities  | Support         | Р   | oint of Sale  | CRM    | 4 \   | Vorkshop      | Windo    | WS     | Help    | Shortcuts  | -   | ⊜ X   |
| Document Details  |             |            |          |         |                                         |            |                 |     |               |        |       |               |          |        |         |            |     |       |
| Account Details   |             |            |          | Invoic  | e Details                               |            |                 |     | Additional De | tails  |       |               |          | Totals |         |            |     |       |
| Account No C      | OMB001      |            | ~        | Invoic  | e Date                                  | 12/03/2018 | 3               | -   | Store Depart  | nent   |       |               | $\sim$   |        |         |            |     |       |
| Name and Addre    | ess Details |            |          |         |                                         |            |                 |     | Source Docur  | nent   | N     | ot Applicable |          |        |         |            |     |       |
| COMPANY B - R     | ETAIL<br>-  |            | •        | Invoic  | e Number                                |            |                 |     |               |        |       |               |          |        |         |            |     |       |
| 25 MAIN STREE     |             |            | _        | Delive  | ry Method                               |            |                 |     | _             |        |       |               |          |        |         | _          |     |       |
| SOMERSET WES      |             |            |          | Order   | Number                                  |            |                 |     | ( The         | Bran   | ch mi | ist ho choi   | ngod to  | tho h  | ranch o | _ ( ،      |     |       |
|                   |             | 7130       | <u> </u> | Rep N   | umber                                   | 1 ~ 1      | AT Type 1       | 1   | the           | Detail |       |               | tigeu to |        | nch     | ' <u> </u> |     |       |
|                   |             | /150       | 4        |         |                                         |            |                 |     | ule           | Retai  |       | Pariy. Rigi   |          |        | ncn,    |            |     |       |
| Tel 02185100      | -1          |            | _        | Invoid  | e Memo                                  |            |                 |     | CIIC          | k on e | nable | Editing a     | na selec | t corr | ect     |            |     | 0.00  |
| Limail aidi@iqret | all.co.za   |            | 4        | Delive  | ry Note No                              |            |                 | -11 | Bra           | nch.   |       |               |          |        |         |            |     | 0.00  |
| VA1 456           | Ιονοία      | ·e         |          | Denve   | .,,,,,,,,,,,,,,,,,,,,,,,,,,,,,,,,,,,,,, |            |                 |     |               |        |       |               |          |        |         |            |     | 0.00  |
|                   | Disc 9      | 6 0.0      | 0 🔻      |         |                                         |            |                 |     |               |        |       |               |          |        | uantity |            |     | 0.00  |
|                   | Derect      | No         |          |         |                                         |            | Dura line Carda |     | T. Usit Dates |        | 01.   | Land          | E Darah  |        | Chathar | Dies Teta  |     |       |
| ¥ 2002            | EMADT       |            |          |         |                                         |            | Supplier Code   |     | D1 7          | 060.20 | 1     | 00 002        | rjuest   | ooal   |         | 0.00       | 7.0 | 0.20  |
|                   | SMART       | I V        |          |         |                                         |            | I               |     | P1 /          | 000.39 | 1.    | 00 003        |          | 002    | LISCOL  | 0.00       | 70  | 00.09 |

**NOTE**: Once and Invoice is processed in the Wholesale Company, the process is completed for the company. The rest of the process must be completed in the Retail company which will receive the stock items.

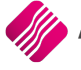

# **PROCESSING IN RETAIL COMPANY**

As soon as the Sales order or Invoice is processed in the Wholesale Company (selling company), a Purchase order is created in the selected Retail company (receiving company).

#### **PURCHASE ORDER**

Both the examples used in the examples of Sales Order and Direct Invoice, are now listed in the Retail company B.

To see the Purchase Orders created: from the IQ main menu  $\rightarrow$  Processing  $\rightarrow$  Purchase Orders.

| <b>iQ</b> 10 | ) Enterprise   | COMPANY E         | } - RET         | 'AIL - [I                                 | Purchase Or                                                         | der Mainte | enance Versio                                                   | n          |                                     |                                                                                      |       |                     |
|--------------|----------------|-------------------|-----------------|-------------------------------------------|---------------------------------------------------------------------|------------|-----------------------------------------------------------------|------------|-------------------------------------|--------------------------------------------------------------------------------------|-------|---------------------|
| Pro          | cessing        | Debtors           | Credi           | itors                                     | Stock                                                               | Ledger     | Utilities                                                       | Support    | Point of                            | Sale CR                                                                              | M Wor | kshop               |
| i            | QF             | Reta<br>ENTERPRIS | <b>i</b>  <br>₽ | Sort C<br>Ac<br>O Ac<br>O C<br>O C<br>O C | Order<br>count<br>count Name<br>ocument<br>rder Number<br>rder Date |            | Invoiced Date<br>Changed Date<br>Int. Order Nur<br>Document Typ | e (        | ● Current<br>● Current<br>● History | Select Layou<br>Layout 1<br>Layout 2<br>Layout 3<br>Layout 4<br>Layout 5<br>Layout 6 | ut    | Availab<br>Clear Fi |
|              |                |                   |                 |                                           |                                                                     |            |                                                                 |            |                                     |                                                                                      |       |                     |
| Data         | a - Multiselec | t [OFF]           |                 |                                           |                                                                     |            |                                                                 |            |                                     |                                                                                      |       |                     |
| Do           | ocument        | Order No          | Nam             | e                                         |                                                                     |            | Account                                                         | Start Date | GRV Date                            | Changed                                                                              |       | Total               |
| PU           | IR 206         |                   | WIZ             | WHOLE                                     | SALERS (PTY)                                                        | ) LTD      | WIZ001                                                          | 26/06/2017 |                                     |                                                                                      | 35    | 013.33              |
| ▶ PU         | R207           | CON102            | COM             | PANY A                                    | - WHOLESAL                                                          | .ER        | COMA001                                                         | 21/07/2017 | /                                   |                                                                                      | 11    | 388.60              |

To receive the stock on the Purchase order into stock, the user can either process a Goods Receiving Voucher (GRV) or a Supplier Delivery Note (SDN).

### **GOODS RECEIVING VOUCHER**

To process a GRV from a Purchase Order  $\rightarrow$  from the IQ main menu  $\rightarrow$  Processing  $\rightarrow$  Purchase Orders  $\rightarrow$  Select appropriate Purchase Order  $\rightarrow$  Processing  $\rightarrow$  GRV.

| Q IQ Enterprise: COMPANY | B - RETAIL - [Go | oods Receiving Vers | ion        |         |              |            |          |         |              | _         |      | ×     |
|--------------------------|------------------|---------------------|------------|---------|--------------|------------|----------|---------|--------------|-----------|------|-------|
| Processing Debtors       | Creditors        | Stock Ledger        | Utilities  | Support | Point of Sal | e CRM      | Workshop | Windows | Help         | Shortcuts | -    | ⇒ x   |
| Document Details         |                  |                     |            |         |              |            |          |         |              |           |      |       |
| Account Details          |                  | GRV Details         |            |         | Additional   | Details    |          | То      | otals        |           |      |       |
| Account No COMA001       | $\sim$           | GRV Date            | 09/04/2018 | 3 💌     | Store Dep    | artment    |          | ~       | GRV Indus    | ive On-   |      |       |
| Name and Address Details |                  | Orig. Doc Date      | 22/07/2017 | 7 💌     | Source Do    | cument     | PUR207   |         | Yes          |           |      |       |
| COMPANY A - WHOLESALER   | <b></b>          | GRV Number          |            |         |              |            |          |         |              |           |      |       |
| 25 QUANTUM ROAD          |                  | Delivery Method     |            |         | 1            |            |          |         |              |           |      |       |
| TECHNOPARK               |                  | Order Number        | CON102     |         | 1            |            |          |         |              |           |      |       |
| STELLENBOSCH             | ~                |                     |            |         | _            |            |          | I       | nternal Orde | er No     |      |       |
|                          |                  | Supplier Invoice    | No         |         | 1            |            |          |         |              |           |      |       |
| Tel                      |                  | Supplier Invoice    | 400        |         | -            |            |          | G       | Goods Total  |           | 50   | 42.85 |
| Email                    |                  | GRV Memo            | 123        |         | -            |            |          | D       | iscount Amr  | it        |      | 0.00  |
| VAT                      |                  | Delivery Note No    |            |         |              |            |          | v       | at Amount    |           | (    | 57.76 |
| GRV D                    | 0.00 v           |                     |            |         |              |            |          | Т       | otal Quantit | у         |      | 1.00  |
|                          |                  |                     |            |         |              |            |          |         |              | L         |      |       |
| Code                     | Descripti        | on                  |            |         | Туре         | Unit Price |          | Qty     | Disc %       | Total     |      | ^     |
| 3002                     | SMART T          | V                   |            |         | CB           |            | 5 042.85 | 1.000   | 0.00         |           | 5 0- | 42.85 |

Once the GRV is processed, the Auto Processing functionality for the selected transaction is completed.

#### SUPPLIER DELIVERY NOTE

To process a SDN from a Purchase Order  $\rightarrow$  from the IQ main menu  $\rightarrow$  Processing  $\rightarrow$  Purchase Orders  $\rightarrow$  Select appropriate Purchase Order  $\rightarrow$  Processing button  $\rightarrow$  SDN.

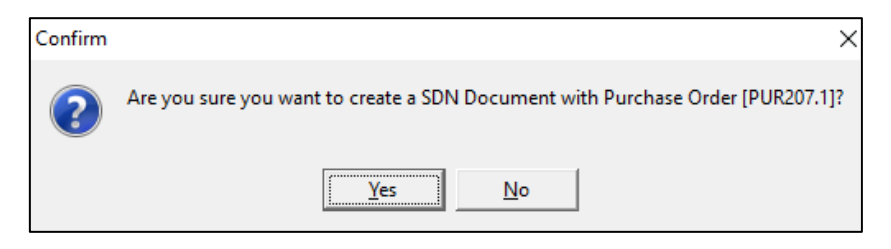

The system wants confirmation of what the user wants to do. If the user click on Yes, the system will inform the user that the Purchase Order was successfully exported to Supplier Delivery Notes. The user can now edit the transaction, by selecting the Yes button.

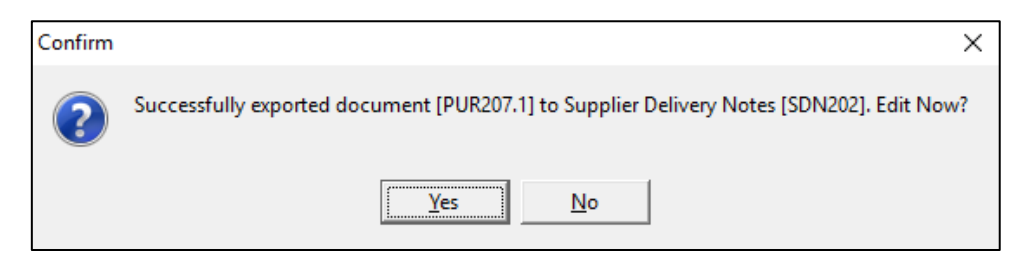

Complete the Supplier invoice No, Invoice Qty and Delivered Qty with the information as per the delivery note or invoice from the supplier and process the document.

| Q Supplier Delivery Notes - Pr | ocessing Version       |                 |           |             |             |                 |               |        |               | _     |         | $\times$ |
|--------------------------------|------------------------|-----------------|-----------|-------------|-------------|-----------------|---------------|--------|---------------|-------|---------|----------|
|                                | Account Details        | Details         |           |             |             | Document Parame | eters         | T      | otals         |       |         |          |
|                                | Account No COMA001 ~   | Document Date   | 2         |             | -           | Document Vat    | Order Nu      | m      | CON102        |       |         | $\sim$   |
|                                | COMPANY A - WHOLESALER | Received Date   |           |             | -           | Indusive        | $\sim$        | G      | oods Total    |       | 8 847.  | 11       |
| Keta                           | 25 QUANTUM ROAD        | Supplier Invoid | e No      |             |             |                 |               | D      | iscount Amnt  |       | 0.      | .00      |
| ENTERPRISE                     | TECHNOPARK             | SDN Document    |           |             | SDN202      |                 |               | v      | at Amount     |       | 1 238.  | 59       |
|                                | STELLENBOSCH           | Order Docume    | nt        |             | 207.1       |                 |               | Т      | otal Quantity |       | 0.      | 00       |
|                                |                        | Discount %      |           |             | 0.00 👻      |                 |               | т      | otal          |       | 10 085. | 70       |
| Supplier Delivery Note Items   |                        |                 |           |             |             |                 |               |        |               |       |         |          |
| Code D                         | escription             |                 | Order Qty | Order Price | Invoice Qty |                 | Invoice Price | Disc % | Delivered 0   | lty - |         | ^        |
| ▶ 3002 S                       | MART TV                |                 | 2.00      | 5 042.85    |             | 0.00            | 5 042.8       | 5 (    | 0.00          |       |         |          |
|                                |                        |                 |           |             |             |                 |               |        |               |       |         |          |

Once the SDN has been processed, the Auto Processing functionality for the selected transaction is completed.

# LEDGER TRANSACTIONS

#### WHOLESALE COMPANY

| COMPANY A - W              | COMPANY A - WHOLESALER Date Printed :13/06/2017 16:38:47 |            |           |                            |           |           |  |  |  |  |
|----------------------------|----------------------------------------------------------|------------|-----------|----------------------------|-----------|-----------|--|--|--|--|
| Ledger audit Tracking #112 |                                                          |            |           |                            |           |           |  |  |  |  |
| Account                    | Description                                              | Date       | Reference | Description                | Debit     | Credit    |  |  |  |  |
| 2000.000.000.00            | Sales Account                                            | 05/06/2017 | INV 140   | COMB001 COMPANY B - RETAIL | 0.00      | 8 770.18  |  |  |  |  |
| 4100.000.000.00            | Vat Output                                               | 05/06/2017 | INV 140   | COMB001 COMPANY B - RETAIL | 0.00      | 1 227.82  |  |  |  |  |
| 1000.000.000.00            | Cost of Sales                                            | 05/06/2017 | INV 140   | COMB001 COMPANY B - RETAIL | 3 998.00  | 0.00      |  |  |  |  |
| 3500.000.000.00            | Stock on Hand                                            | 05/06/2017 | INV 140   | COMB001 COMPANY B - RETAIL | 0.00      | 3 998.00  |  |  |  |  |
| 3600.000.000.00            | Debtors Control                                          | 05/06/2017 | INV 140   | COMB001 COMPANY B - RETAIL | 9 998.00  | 0.00      |  |  |  |  |
|                            |                                                          |            |           |                            | 13 996.00 | 13 996.00 |  |  |  |  |

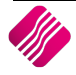

# **RETAIL COMPANY**

| COMPANY B - R            | ETAIL             | Da         | te Printed : 13/06/ |                          | Page No 1 |          |  |  |  |  |
|--------------------------|-------------------|------------|---------------------|--------------------------|-----------|----------|--|--|--|--|
| Ledger audit Tracking #3 |                   |            |                     |                          |           |          |  |  |  |  |
| Account                  | Description       | Date       | Reference           | Description              | Debit     | Credit   |  |  |  |  |
| 3500.000.000.00          | Stock on Hand     | 13/06/2017 | COMA2017061         | COMA001COMPANY A - WHOL  | 8 770.18  | 0.00     |  |  |  |  |
| 3800.000.000.00          | Vat Input - Trade | 13/06/2017 | COMA2017061         | COMA00 1COMPANY A - WHOL | 1 227.82  | 0.00     |  |  |  |  |
| 4000.000.000.00          | Creditors Control | 13/06/2017 | COMA2017061         | COMA00 1COMPANY A - WHOL | 0.00      | 9 998.00 |  |  |  |  |
|                          |                   |            | 2                   |                          | 9 998.00  | 9 998.00 |  |  |  |  |

# **BRANCH TO BRANCH SELLING**

The same procedure can be followed to sell stock between two independent branches or companies (legal entities).

Both companies must be setup to Enable Auto Processing in Default Settings (1), both must belong to the same stock group and their stock must be synchronized.

The buying and selling companies must be configured for Auto Processing in Module Parameters  $\rightarrow$  Processing.

The buying company must have the selling company as a Creditor or supplier and the selling company must have the receiving companies as debtors' accounts.

--- End of Document ---

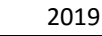